システムでの申込方法

#### 1.利用規約の確認

(1)利用規約を確認してください。

| Saltana University<br>埼玉大学 🎫                                | 明書オンライン申込シス                      | ペテム         |            |        |
|-------------------------------------------------------------|----------------------------------|-------------|------------|--------|
| 1.利用規約 2.メール法                                               | 送信完了 3.申込情報入力                    | 4.支払情報入力    | 5.入力内容確認   | 6.申込完了 |
| 埼玉大学 証明書オンラ                                                 | ライン申込システム利                       | 间用規約        |            |        |
| 以下の利用規約を必ずご確認ください<br>掲載内容すべてにご了承いただいた」<br>「申込開始メール送信」をクリックし | へ。<br>とで、メールアドレスを入力し、<br>してください。 | 「利用規約に同意します | 」にチェックを入れ、 |        |
| 第1条:証明書オンライン申込                                              | システムの運営                          |             |            |        |
| システム及び決済代行会社                                                | 株式会社エフレジ (F-REG                  | il 払込支払い )  |            |        |
| 第2条:支払方法                                                    |                                  |             |            |        |
| 利用可能カード                                                     |                                  | Dimen Cab   |            |        |

| 申込開始メールをご指定のメールアドレス | <b>へ宛に送信 します。</b>                         |  |
|---------------------|-------------------------------------------|--|
| ※ドメイン指定受信を設定されている場合 | 合は、「 @pay.f-regi.com 」をドメイン指定受信に登録してください。 |  |
| メールアドレス             | info@f-regi.com                           |  |
|                     | □ 利用規約に同意します                              |  |

(2) メールアドレスを入力し、「利用規約に同意します」にチェックを入れた うえで、「申込開始メール送信」をクリックしてください。

| 申込開始メールをご指定のメールアドレス多 | Bに送信します。                                 |
|----------------------|------------------------------------------|
| ※ドメイン指定受信を設定されている場合  | よ、「 @pay.f-regi.com 」をドメイン指定受信に登録してください。 |
| メールアドレス              | missili i tenal seteme car pi            |
|                      | ☑ 利用規約に同意します                             |

## 2.申請メールの送信

(1) 申請メールが送信されました。

| 1.利用規約 2.メール送信完了                                                                                                    | 3.申込情報入力                                                                    | 4.支払情報入力         | 5.入力内容確認 | 6.申込完了 |
|----------------------------------------------------------------------------------------------------|-----------------------------------------------------------------------------|------------------|----------|--------|
|                                                                                                    |                                                                             |                  |          |        |
| メール送信完了                                                                                                    |                                                                             |                  |          |        |
| 下のメールアドレス宛に申込開始メールを送                                                                                                    | 信しました。                                                                      |                  |          |        |
|                                                                                                    |                                                                             |                  |          |        |
| ール内に記載されている申込開始URL(有效                                                                                                    | が期限は3時間)より申込 <sup>+</sup>                                                   | サイトにお進みください      | io.      |        |
| ール内に記載されている申込開始URL(有交<br>送信先メールアドレス                                                                                                    | 加期限は3時間)より申込 <sup>+</sup>                                                   | サイトにお進みください      | lo       |        |
| ール内に記載されている申込開始URL(有交<br>送信先メールアドレス                                                                                                    | 加限は3時間)より申込                                                                 | サイトにお進みください      | to       |        |
| ール内に記載されている申込開始URL(有交<br>送信先メールアドレス<br>■数分待っても申込開始メールが届かない場                                                                                                    | 加限は3時間)より申込1<br>合、以下をご確認ください                                                | サイトにお進みください      | to       |        |
| ール内に記載されている申込開始URL(有交<br>送信先メールアドレス<br>■数分待っても申込開始メールが届かない場<br>、ご入力のメールアドレスが間違っている                                                                                 | 周辺の5000000000000000000000000000000000000                                    | サイトにお進みください      | 10       |        |
| ール内に記載されている申込開始URL(有交<br>送信先メールアドレス<br>■数分待っても申込開始メールが届かない場<br>、ご入力のメールアドレスが間違っている<br>2. 迷惑メールフォルダに振り分けられている                                                       | 周辺ののた。<br>期限は3時間)より申込 <sup>、</sup><br>合、以下をご確認ください                          | サイトにお進みください      | ••       |        |
| ール内に記載されている申込開始URL(有效<br>送信先メールアドレス<br>■数分待っても申込開始メールが届かない場<br>1. ご入力のメールアドレスが間違っている<br>2. 迷惑メールフォルダに振り分けられている<br>迷惑メールフォルダをご確認ください                                | 崩滅(よう時間)より申込 <sup>1</sup><br>崩滅(よう時間)より申込 <sup>1</sup>                      | サイトにお進みください<br>い | **       |        |
| ール内に記載されている申込開始URL(有交<br>送信先メールアドレス  数分待っても申込開始メールが届かない場  ここ入力のメールアドレスが間違っている  迷惑メールフォルダに振り分けられている 迷惑メールフォルダをご確認ください  メールBOXが一杯になっている  本語をもくのよりた                   | 崩滅(3時間)より申込 <sup>1</sup><br>崩限は3時間)より申込 <sup>1</sup><br>合、以下をご確認ください        | サイトにお進みください<br>い | **       |        |
| ール内に記載されている申込開始URL(有效<br>送信先メールアドレス  数分待っても申込開始メールが届かない場  たご入力のメールアドレスが間違っている  2. 迷惑メールフォルダに振り分けられている  迷惑メールフォルダをご確認ください  3. メールBOXが一杯になっている  不要なメールを削除し、再度受信してくださ | 加速(3時間) より申込 <sup>1</sup><br>期限は3時間) より申込 <sup>1</sup><br>合、以下をご確認ください<br>い | サイトにお進みください<br>  | **       |        |

(2) 以下のメールが届きます。メール内の URL をクリックしてください。

| 【埼玉大学】証明書オンライン申込開始URLのお知らせ                                                                                                    |
|----------------------------------------------------------------------------------------------------|
| F-REGI 払込支払い <info@pay.f-regi.com><br/><sup>宛先</sup></info@pay.f-regi.com>                                                                                         |
| · · · · · · · · · · · · · · · · · · ·                                                                                                    |
| 埼玉大学 証明書オンライン申込開始 URL をお知らせします。<br>https://jpn01.safelinks.protection.outlook.com/?url=https%3A%2F%2Fpay.f-regi.com                                                |
| 上記の URL にアクセスしていただき、注意事項などをご確認のうえ、必要情報を入力し、<br>手続きを進めてください。上記 URL の有効期限は 3 時間です。有効期限が切れた場合は<br>再度申込開始画面にメールアドレスの入力を行い、あらためて申込開始メールを受け取り、<br>新しい URL から手続きを行ってください。 |
| 【注意】<br>決済完了後は、通数・郵送方法の変更やキャンセルはできません。また払い戻しもできません。                                                                                                    |
| このメールは、「 F-REGI 払込支払い 」 より自動送信されています。<br>本メールにご返信いただきましてもお答えすることができません、予めご了承ください。                                                                                  |
| ※本メールにお心当たりのない方は破棄していただきますようお願い致します。                                                                                                    |
| 【 F-REGI 払込支払い 】は 株式会社エフレジ が運営しております                                                                                                    |
| システムに関するお問い合わせ: <u>https://jpn01.safelinks.protection.outlook.com/?url=https%3A%2F%2Fwww.f-regi.co.jp</u>                                                          |
| Copyright (c) 2002-2020 F-REGI Co.,Ltd. All Rights Reserved.                                                                                                    |

# 3.申込情報の入力

(1) 申込者の情報を入力してください。

| 1.利用规約                    | 2.メール送信完了                | 3.申込                | 青報入力         |      | 4.支払情   | 報入力         | 5.入力内容確認    | 6.申込完了 |
|---------------------------|--------------------------|---------------------|--------------|------|---------|-------------|-------------|--------|
| 申込情報入力                    |                          |                     |              |      |         |             |             |        |
| を事項をご入力いただ<br>プラウザの「戻る」「刘 | き、「次へ」ボタン4<br>む」などのボタンは6 | と押してくださ<br>と用しないでく  | きい。<br>ください。 |      |         |             |             |        |
| 申込者情報                     |                          |                     |              |      |         |             |             |        |
|                           | 対                        |                     |              |      | 名       |             |             |        |
| 在籍時氏名 🛛                   | 200 2                    | 埼玉                  |              |      | 太郎      |             |             |        |
|                           | *                        | ※証明書は在籍時の氏名で作成されます。 |              |      |         |             |             |        |
|                           | t                        | 1                   |              |      | Xイ      |             |             |        |
| 在籍時氏名(カナ)                 |                          | ナイタマ                |              |      | 90      | ¢           |             |        |
|                           | Fi                       | mily name (         | 姓)           |      | First r | name (名)    |             |        |
| 在驅時氏名(英字)                 | S S                      | AITAMA              |              |      | TAR     | 0           |             |        |
|                           | 25                       |                     |              |      | 名       |             |             |        |
| 現在の氏名                     | 8                        | 1) 下大久保             |              |      | 例);     | 太郎          |             |        |
|                           | *                        | 在籍時と異な              | る場合のみ        | 紀入   | してくだ    | ≤u.         |             |        |
| 生年月日(西層)                  | 2011                     | 990                 | 年 11         | \$   | 1       | <b>\$</b> B |             |        |
| -                         | -                        | 90-1234-5           | 678          | -    |         |             |             |        |
| 電話費亏                      |                          | 冬米号の際に              | ハイマンオ        | 2.71 | マイだい    | \$L) (YY-Y) | (2022-2022) |        |

(2) 郵送先情報を入力してください。

- A) 日本国内への郵送の場合
  - 「郵送(国内)」「郵送(国内速達)」「レターパックライト(国内)」
     のいずれかを選択してください。
  - ② 日本国内の住所等を入力してください。

|           |       | <ul> <li>● 郵送(国内)</li> <li>● 郵送</li> </ul>                                                                    | (国内速達)          |  |  |  |  |  |
|-----------|-------|----------------------------------------------------------------------------------------------------|-----------------|--|--|--|--|--|
| 感取大法      | 535   | ○ レターパックライト(国内) ○ EMS                                                                                         | (国外)            |  |  |  |  |  |
| 2.47714   |       | ○ Eメール                                                                                                    |                 |  |  |  |  |  |
|           |       | ※Eメールでの受取の場合、PDFデータのみを送付します。                                                                                  | 証明書原本は送付いたしません。 |  |  |  |  |  |
|           |       | 338-8570 住所検索                                                                                                 |                 |  |  |  |  |  |
| 郵便番号      | 8.8   | ※番号の間にハイフンを入力してください(xxx-xxxx)。<br>※日本国内の郵便番号のみ住所検索ボタンをご利用いただけます。<br>※日本国外の場合は、999-9999と入力し、郵便番号は住所欄に入力してください。 |                 |  |  |  |  |  |
|           |       | 埼玉県さいたま市桜区下大久保255                                                                                             | (都道府県~番地)       |  |  |  |  |  |
| 住所        | 68    | 例) 桜マンション101号室                                                                                                | (ビル・マンション名)     |  |  |  |  |  |
|           |       | ※ビル・マンション名・部屋番号は2行目に入力してくだる<br>※日本国外の場合は全て1行目に、半角英数字で入力して                                                     | きい。<br>ください。    |  |  |  |  |  |
| 宛名        | 8.6   | 埼玉太郎                                                                                                    | 宛               |  |  |  |  |  |
| 創業生の豊新委員  |       | 090-1234-5678                                                                                                 |                 |  |  |  |  |  |
| 新治元での場合留ち | 82484 |                                                                                                    |                 |  |  |  |  |  |

- B) 日本国外(EMS 対象国)への郵送の場合
  - ① 「EMS (国外)」を選択してください。
  - ② 郵送先の国を選択してください。
  - ③ 住所等を入力してください。

※郵便番号欄には、「999-9999」と入力してください。

|      |       | ○ 郵送 (国内)                                                   | ○ 郵送(国内                                          | 速達)                    |
|------|-------|-------------------------------------------------------------|--------------------------------------------------|------------------------|
| 马丽士计 | 20    | ○ レターパックライト(国内)                                             | 💿 EMS(国夕                                         | 4)                     |
| 文収力法 | 10.34 | ○ Eメール                                                      |                                                  |                        |
|      |       | ※Eメールでの受取の場合、PDFデ-                                          | ータのみを送付します。証明                                    | 書原本は送付いたしません。          |
|      |       |                                                             | ※選択リストにない場合                                      | は、 <u>事前にご相談ください。</u>  |
| _    | _     |                                                             | ※ご相談後、以下に国名                                      | 1と郵便科金をご記入くにさい。        |
| 围    | 必須    | アメリカ合衆国                                                     | 国名                                               |                        |
|      |       |                                                             | 郵便料金                                             | P                      |
|      |       | 999-9999                                                    | 住所検索                                             |                        |
| 郵便番号 | 必須    | ※番号の間にハイフンを入力してく<br>※日本国内の郵便番号のみ住所検索<br>※日本国外の場合は、999-9999と | ださい(xxx-xxxx)。<br>ボタンをご利用いただけます<br>入力し、郵便番号は住所欄に | -。<br>-<br>- 入力してください。 |
|      |       | 2520 Massachusetts Avenue                                   | N.W., Washington D.C., 2                         | 200(都道府県~番地)           |
| 住所   | 必須    | 例) 桜マンション101号室                                              |                                                  | (ビル・マンション名)            |
|      |       | ※ビル・マンション名・部屋番号は<br>※日本国外の場合は全て1行目に、 <sup>3</sup>           | 2行目に入力してください。<br>半角英数字で入力してください                  | L1.                    |
| 宛名   | 必須    | TARO SAITAMA                                                |                                                  | 宛                      |
|      |       |                                                             |                                                  |                        |

C) 日本国外(EMS 非対象国)への郵送の場合

- ① 担当部署へ連絡し、送付方法と郵便料金を確認してください。
- ② 「EMS (国外)」を選択してください。
- ③ 郵送先の国名を入力してください。
- ④ 郵便料金を日本円で入力してください。
- ⑤ 住所等を入力してください。

※郵便番号欄には、「999-9999」と入力してください。

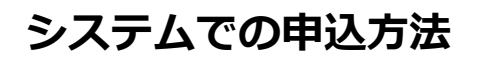

| 郵送先      |    |                                                                                                    |                           |
|----------|----|----------------------------------------------------------------------------------------------------|---------------------------|
| 受取方法     | 必須 | <ul> <li>郵送(国内)</li> <li>郵送(国内速達)</li> <li>レターパックライト(国内)</li> <li>Eメール</li> <li>Eメールでの受取の場合、PDFデータのみを送付します。証明書原本は送付い</li> </ul>                                       | たしません。                    |
| Ш        | 8A | 選択してください       *       ※選択リストにない場合は、       第前にごれ         選択してください       国名       Kazakhstan         郵便料金       13500                                                  | <u>B談ください。</u><br>記入ください。 |
| 郵便番号     | 必須 | 999-9999<br>(住所検索)<br>※番号の間にハイフンを入力してください(xxx-xxxx)。<br>※日本国内の郵便番号のみ住所検索ボタンをご利用いただけます。<br>※日本国外の場合は、999-9999と入力し、郵便番号は住所欄に入力してくださ                                     | : U10                     |
| 住所       | 必須 | 5th floor, Kosmonavtov Street 62, micro-district "Chubar (都道府県)         例) 桜マンション101号室         ※ビル・マンション24・部屋番号は2行目に入力してください。         ※日本国外の場合は全て1行目に、半角英数字で入力してください。 | └〜番地)<br>?ンション名)          |
| 宛名       | 必須 | TARO SAITAMA 宛                                                                                                    |                           |
| 郵送先の電話番号 | 必須 | 090-1234-5678<br>※各番号の間にハイフンを入力してください(xx-xxxx-xxxx)                                                                                                    |                           |

(3) 申込証明書の情報を入力してください。

- 「大学」「大学院(修士課程)」「大学院(博士課程)」のいずれかを選 択してください。
- ② 学部を選択してください。
- ③ 入学年月・卒業年月を入力してください。
- ④ 申込証明書の部数を選択してください。
- ⑤ 使用目的を入力してください。
- ⑥ 厳封要否を選択してください。
- ⑦ 必要に応じて、連絡事項欄に情報を入力してください。

#### [注意]

- ・指定様式での証明書発行を希望する場合は、申込証明書の部数を 選択し、連絡事項欄に「指定様式での発行を希望する」旨を入力 した上で、担当部署へ指定様式をお送りください。
- ・複数の所属(「大学」と「大学院(修士)」など)の証明書をご希望の場合は、複数回の申し込みが必要です。
   ※各種費用は都度お支払いいただきます。

・交換留学生(STEPS 生)は「大学」を選択してください。 ・サマープログラム生は「大学」を選択、学部・種別で「交換留学 生(STEPS 生)」を選択、学科・専攻欄に「サマープログラム 生」と入力してください。

| 中心課<br>数の所            | (性にデエッジ)<br>属(学部と大学院など)の証明書 | をご希望の場合は                                               | 1. 198                           | 回の                   | お申し                         | 以                     | みが必                | 要と               | なり              | (各種費用は都想           | 『お支払いいただ | (きます)、 |
|-----------------------|-----------------------------|--------------------------------------------------------|----------------------------------|----------------------|-----------------------------|-----------------------|--------------------|------------------|-----------------|--------------------|----------|--------|
| 明書の                   | 到着に時間差が生じる場合がごさ             | います。                                                   |                                  |                      |                             |                       |                    |                  |                 |                    |          |        |
|                       | F 04                        |                                                        | 45-1                             | 10.005               | 67                          |                       |                    |                  |                 |                    |          |        |
| 7 B                   | GL.05                       | - COM                                                  | 923                              | <b>康子</b>            | ap                          |                       |                    |                  | _               |                    |          | •      |
| 学科・                   | 専攻(不明な場合は記入不要)              |                                                        | (9])                             | 教務                   | [学科                         |                       |                    |                  |                 |                    |          |        |
| 学籍番                   | 号(不明な場合は記入不要)               |                                                        | 09L                              | L99                  | 9                           |                       |                    |                  |                 |                    |          |        |
| 入学年。                  | Я                           |                                                        | 200                              | 9                    |                             | 年                     | 4                  | \$               | 月               |                    |          |        |
| 卒業・                   | 退学年月                        |                                                        | 201                              | 3                    |                             | 年                     | 3                  | \$               | 月               | 卒業                 | ¢        |        |
|                       | 卒業証明書                       |                                                        | 1                                | ¢                    | 通                           |                       |                    |                  |                 |                    |          |        |
| 和文                    | 成績証明書                       |                                                        | 2                                | ¢                    | 通                           |                       |                    |                  |                 |                    |          |        |
|                       | その他証明書                      |                                                        | -                                |                      | -                           |                       |                    |                  |                 |                    |          |        |
|                       | 例)学力に関する証明書                 |                                                        |                                  |                      | )~~<br>)                    |                       |                    |                  |                 |                    |          |        |
|                       | 卒業証明書                       |                                                        | 1                                | ¢                    | 通                           |                       |                    |                  |                 |                    |          |        |
| 英文                    | 成績証明書                       |                                                        | 2                                | ¢                    | 通                           |                       |                    |                  |                 |                    |          |        |
|                       | その他証明書                      |                                                        | -                                | ¢                    | 通                           |                       |                    |                  |                 |                    |          |        |
| • 大                   | 学院(修士課程、博士前期設               | 業程 等)                                                  |                                  |                      |                             |                       |                    |                  |                 |                    |          |        |
| <ul> <li>大</li> </ul> | 学院(博士課程、博士後期語               | <b>果程)</b>                                             |                                  |                      |                             |                       |                    |                  |                 |                    |          |        |
|                       | ※不明な)                       | 点がある場合は必                                               | が事業                              | 前に 3                 | :56                         | ø                     | までお                | 問い               | 小合物             | oせください。            |          |        |
| 使用目的                  | n                           | 就職活動のたる                                                | ø                                |                      |                             | _                     |                    |                  |                 |                    |          |        |
| 厳封の                   | 要否 斗                        | ○不要○                                                   | 必要(                              | 連絡                   | a cu c                      | <b>a</b> k            | . 81               | 方                | 法の              | 洋細を記入してく           | (ださい)    |        |
|                       |                             | 例)英文卒業                                                 | 正明書                              | と英                   | 文成制                         | ABE                   | 明書を                | すへ               | (7)             | 通ずつ厳封              |          |        |
| 連絡事                   | φ.                          | ※厳封が必要な<br>例)卒業証明書<br>・全て1通ずつま<br>・5通全てを1つ<br>・卒業証明書23 | 場合は<br>2通、F<br>数封<br>の対筒<br>巻で1つ | 提出が<br>支積加<br>にまるの対称 | 先へ確<br>E明書:<br>とめてJ<br>時、成1 | 1認の<br>3通<br>戦时<br>績証 | O上で<br>をお申<br>明書33 | 単細、<br>込の<br>善で1 | 、内<br>場合<br>1つの | Rをわかりやすく <br>対筒に厳封 | 肥入してください | De .   |

(4)本人確認書類のアップロード

本人確認書類を選択後、アップロードしてください。

| (画像データが不鮮明な場合はお申し込)                     | み不備となります。                           |
|-----------------------------------------|-------------------------------------|
| 771///#xt: JPG · PDF/ 771//71           | X : JOOKBIX P                       |
|                                         | <ul> <li>運転免許証(日本のものに限る)</li> </ul> |
|                                         | ○ パスポート                             |
|                                         | ○ 在留カード                             |
| 本人確認書類 83                               | ○ 健康保険証(被保険者等記号・番号等にマスキングを施すこと)     |
|                                         | ○ その他(事前にご相談ください)                   |
|                                         |                                     |
| 本人確認書類の画像 1 🛛 🔤                         | ファイルを選択<br>免許証_表面.jpeg              |
| 本人確認書類の画像 2<br>(運転免許証の裏面に記載がある場合な<br>ど) | ファイルを選択 ファイル未選択                     |
|                                         | アップロード                              |
| ■ アップロードが正常に完了しない場                      | 合は以下をお試しください                        |
| 1. 他ブラウザにてお手続き (IE、Chrom                | e、Firefox等)                         |

#### (5)「次へ」をクリックしてください。

| 1.利用规約                   | 2.メール送信完了    | 3.申込情報入力                       | 4.支払情報入力                      | 5.入力内容確認 | 6.申込完了 |
|--------------------------|--------------|--------------------------------|-------------------------------|----------|--------|
| 申込情報入力                   |              |                                |                               |          |        |
| 要事項をご入力いただ。              | き、「次へ」ボタンを   | 押してください。                       |                               |          |        |
| 2799 (A. 1997)           | 0] 4C9/17740 | mowneedeev.                    |                               |          |        |
| 申込者情報                    |              |                                |                               |          |        |
|                          | 姓            |                                | 名名                            |          |        |
| 在籍時氏名                    | 20           | 王                              | 太郎                            |          |        |
|                          | *            | 証明書は在籍時の氏名で                    | 作成されます。                       |          |        |
|                          | t            | 1                              | X1                            |          |        |
|                          |              |                                |                               |          |        |
| 在籍時氏名(カナ)                | <b>≥</b> ≋   | イタマ                            | タロウ                           |          |        |
| 在驙時氏名(カナ)                | ₩ ♥          | イタマ<br>mily name (姓)           | タロウ<br>First name (名)         |          |        |
| 在籍時氏名 (カナ)<br>在籍時氏名 (英字) | 5. S         | イタマ<br>mily name (姓)<br>AITAMA | タロウ<br>First name (名)<br>TARO |          |        |

| $\top$ | ■ アップロードが正常に完了しない場合は以下をお試しくたらい                                                               |
|--------|----------------------------------------------------------------------------------------------|
|        | 1. 他ブラウザにてお手続き (IE、Chrome、Firefox等)                                                          |
|        | 2、竹場末にてお手続き(PC、スマートフォン、タブレット等)                                                               |
|        | 3. ファイルかちを変更いただく(JFO/POF)、ファイル各量を制限以下とする<br>4. 上記1、2、3にて問題が解決しない場合は、下記お問い合わせ先までご連絡をお願いいたします。 |
|        |                                                                                              |
|        | *^                                                                                           |
|        | ~ `                                                                                          |

# 4.支払情報の入力

(1) 内容を確認後、クレジットカードの情報を入力してください。

(2)「入力内容確認」をクリックしてください。

|                                     | 送信完了 3.申込情報入力                                                                                                    | 4.支払情報入力 5.入力                                                                                        | 力内容確認             | 6.申込完了               |
|-------------------------------------|----------------------------------------------------------------------------------------------------|----------------------------------------------------------------------------------------------------|-------------------|----------------------|
| 支払情報入力                              |                                                                                                    |                                                                                                    |                   |                      |
| 3申込内容をご確認の上、支払情報                    | るをご入力いただき、「確認画面へ」ボタ                                                                                                    | リンを押してください。                                                                                          |                   |                      |
| 「ラウザの「戻る」 「進む」なとの                   | )ボタンは使用しないでください。                                                                                                    |                                                                                                    |                   |                      |
| 支払内容                                |                                                                                                    |                                                                                                    | ·32 #/r           | のたちまた                |
|                                     | 発行証明書                                                                                                    | 単価                                                                                                   | 通数                | 発行手数料                |
| [大字] 华莱証明音 (和文)                     |                                                                                                    | 200                                                                                                  | 「迎                | 200                  |
| [入子] 成痕証明音 (和天)<br>[大学] 卒業証明書 (革文)  |                                                                                                    | 200円                                                                                                 | 2週                | 400F                 |
| [大学] 成績証明書(英文)                      |                                                                                                    | 400円                                                                                                 | 2通                | 800円                 |
|                                     | 百日                                                                                                    |                                                                                                    |                   | 全頞                   |
|                                     | 次口                                                                                                    | 証明書発行                                                                                                | 〒手数料合計            | <b>亚</b> 畹<br>1.800円 |
|                                     |                                                                                                    | 100 / J II. / U                                                                                      | 郵便料金              | 100円                 |
|                                     |                                                                                                    |                                                                                                    | 速達料金              | 야면                   |
|                                     |                                                                                                    | シス                                                                                                   | 、テム利用料            | 400円                 |
|                                     | 合計金額:2,                                                                                                    | 300 円                                                                                                |                   |                      |
| クレジットカード情報                          |                                                                                                    |                                                                                                    |                   |                      |
| 利用可能カード<br>(本人もしくは親族名義)             | VISA 🛄 📑 🔤                                                                                                    | O attribute                                                                                          |                   |                      |
|                                     | XXXX - XXXX - XXXX                                                                                                    | - xxxx                                                                                               |                   |                      |
|                                     | <ul> <li>※AMEXの場合は、ハイフン (-)</li> <li>※Dinersの場合は、ハイフン (-)</li> </ul>                                                                                                    | ※AMEXの場合は、ハイフン(-)を除いて 4桁-4桁-4桁-3桁 と左詰で入力してください。<br>※Dinersの場合は、ハイフン(-)を除いて 4桁-4桁-4桁-2桁 と左詰で入力してください。 |                   |                      |
| カード番号                               |                                                                                                    | - ◆月/ ◆年                                                                                             |                   |                      |
| カード番号                               | ▲ - • 月/ • 年                                                                                                    |                                                                                                    |                   |                      |
| カード番号<br>有効期限<br>カード名義              | ◎ ◆月/ ◆年<br>TARO SAITAMA                                                                                                    |                                                                                                    |                   |                      |
| カード番号<br>有効期限<br>カード名義              | 3     3     3     3     3     3     3     3     3     3     3     3     3     3     3     3     3     3     3     3     3     3     3     3     3     3     3     3     3     3     3     3     3     3     3     3     3     3     3     3     3     3     3     3     3     3     3     3     3     3     3     3     3     3     3     3     3     3     3     3     3     3     3     3     3     3     3     3     3     3     3     3     3     3     3     3     3     3     3     3     3     3     3     3     3     3     3     3     3     3     3     3     3     3     3     3     3     3     3     3     3     3     3     3     3     3     3     3     3     3     3     3     3     3     3     3     3     3     3     3     3     3     3     3     3     3     3     3     3     3     3     3     3     3     3     3     3     3     3     3     3     3     3     3     3     3     3     3     3     3     3     3     3     3     3     3     3     3     3     3     3     3     3     3     3     3     3     3     3     3     3     3     3     3     3     3     3     3     3     3     3     3     3     3     3     3     3     3     3     3     3     3     3     3     3     3     3     3     3     3     3     3     3     3     3     3     3     3     3     3     3     3     3     3     3     3     3     3     3     3     3     3     3     3     3     3     3     3     3     3     3     3     3     3     3     3     3     3     3     3     3     3     3     3     3     3     3     3     3     3     3     3     3     3     3     3     3     3     3     3     3     3     3     3     3     3     3     3     3     3     3     3     3     3     3     3     3     3     3     3     3     3     3     3     3     3     3     3     3     3     3     3     3     3     3     3     3     3     3     3     3     3     3     3     3     3     3     3     3     3     3     3     3     3     3     3     3     3     3     3     3     3     3     3     3     3     3     3     3     3     3     3     3     3     3     3     3     3     3     3 | 入力してください。                                                                                            |                   |                      |
| カード番号<br>有効期限<br>カード名義<br>セキュリティコード | A TARO SAITAMA     ※カードに記載されている通りに     XXX      マカード東西の東々県に記載され                                                                                                    | 入力してください。                                                                                            | = < 7 _ 1 t t 1 t | 17/1211              |

## 5.入力内容の確認

(1)入力内容を確認してください。

#### (2)「お支払い実行」をクリックしてください。

| 入力内容確認       |                         |                     |             |       |          |            |
|--------------|-------------------------|---------------------|-------------|-------|----------|------------|
| 毎込内容に間違いが無い  | いか確認の上、ページ <del>」</del> | <b>晨下部の「お支払い実行</b>  | 」のポタンを押してく  | ださい。申 | 込完了となります | <b>5</b> . |
| 「ラウザの「戻る」「進き | む」などのボタンは使用             | 用しないでください。          |             |       |          |            |
| 支払内容         |                         |                     |             |       |          |            |
|              | 発行証明                    | 書                   |             | 単価    | 通数       | 発行手数料      |
| [大学] 卒業証明書(和 | 1文)                     |                     | 2           | 200円  | 1通       | 200円       |
| [大学] 成績証明書(和 | 1文)                     |                     | 2           | 200円  | 2通       | 400円       |
| [大学] 卒業証明書(英 | (文)                     |                     | 4           | 400円  | 1通       | 400円       |
| [大学] 成績証明書(英 | (文)                     |                     | 4           | 400円  | 2通       | 800円       |
|              |                         | 項目                  |             |       |          | 金額         |
|              |                         |                     | 1           | 証明書発行 | 手数料合計    | 1,800円     |
|              |                         |                     |             |       | 郵便料金     | 100円       |
|              |                         |                     |             |       | 速達料金     | 0円         |
|              |                         |                     |             | シス    | テム利用料    | 400円       |
|              |                         | 合計金額:               | 2,300 円     |       |          |            |
| 申込者情報        |                         |                     |             |       |          |            |
| 在籍時氏名        |                         | 埼玉 太郎               |             |       |          |            |
| 在籍時氏名(カナ)    |                         | サイタマ タロウ            | ל           |       |          |            |
| 在籍時氏名(英字)    |                         | SAITAMA TAP         | RO          |       |          |            |
| 現在の氏名        |                         |                     |             |       |          |            |
| 生年月日(西暦)     |                         | 1990年 11月           | 1日          |       |          |            |
| 電話番号         |                         | 090-1234-56         | 78          |       |          |            |
|              |                         |                     |             |       |          |            |
|              |                         | 画像をクリッフ             |             |       |          |            |
|              |                         | Pard Bloc C > > > > | / • • • • • |       |          |            |

| カード番号         | 4980 - **** - **** - 1111                                                                                   |
|---------------|----------------------------------------------------------------------------------------------------|
| 有効期限          | 01月/21年                                                                                                    |
| カード名義         | TARO SAITAMA                                                                                                |
| セキュリティコード     |                                                                                                    |
| ※一旦お支<br>システム | クレジットカード情報を変更する<br>払い手続きを完了された証明書発行手数料、郵便料金(速達料金含む)、<br>利用料はいかなる理由があっても返還いたしませんのでご注意ください。<br>※領収書は発行いたしません。 |

#### 6.申込完了

(1) 申込が完了しました。

(2) 以下の申込完了メールが届きますので、証明書が届くまでお待ちくださ

い。

```
【埼玉大学】証明書オンライン申込完了のお知らせ(返信不可)
    F-REGI 払込支払い <info@pay.f-regi.com>
    宛先
サイタマ タロウ 様
証明書オンライン申込の手続きが完了いたしました。
詳細につきましては、下記の通りとなります。
各種料金のお支払いにつきましては、クレジットカード決済で承りました。
後日、証明書をお送りいたします。
このメールは証明書が届くまで大切に保管してください。
※証明書発行までにかかる日数の目安は大学 HP にてご確認ください。
支払方法:クレジットカード
受付番号:2020112414125687473
受付日時:2020-11-24 14:12:56
■支払内容
証明書発行手業制
```

#### ■本人確認書類 運転免許証